### ₽

# Change or Edit a Time Charge Record in Strata Master

For setting up Time Charging and creating Time Charge records, please refer to this article - https://kb.rockend.com/help/time-charging-in-strata-master

# To Make a Change to a Time Charge That is Showing in the Diary Item As Not Yet Invoiced

Check the Accounting > Invoice Management Fees preview and the Time Charging figure should be showing. Note it is a cumulative figure for all Diary items for this Plan, so the diary item is the best reference.

#### 1. Highlight the item you want to change

| Diary Record                             |                                                     | Ľ                               | Details                                  |                                           |                | Reporting               |              |           |          |                                                                                                    |
|------------------------------------------|-----------------------------------------------------|---------------------------------|------------------------------------------|-------------------------------------------|----------------|-------------------------|--------------|-----------|----------|----------------------------------------------------------------------------------------------------|
| Subject                                  | Insurance Claim fo                                  | r Flood Damage                  |                                          | For action by<br>TEST<br>I Action require | Du<br>30<br>ed | ie date<br>D/09/2022 🚔  | •            |           |          |                                                                                                    |
| Date entere                              | d Time entered                                      | User                            | Notes                                    | Time spent                                | Charge         | Invoiced? W             | /ork order # | W0 Status | Repair   | Maint. # 👷                                                                                                    |
| 2022-09-30                               | 04:21 PM                                            | TEST                            | Discussing parameters of insur           | 00:02                                     | 4.33           | No                      |              |           |          |                                                                                                    |
| 2022-03-30                               | 04.23 FM                                            | TEST                            | Discussion with insulance con            | 00.06                                     | 13             | INU                     |              |           |          | Image: A state of the state of the state |
| Click on<br>- Charging<br>Ti             | ner                                                 | Is tab and<br>:00:12.1<br>Reset | edit the amount a                        | and/or tim                                | ie as rec      | quired                  |              |           |          | 1 10 1                                                                                                    |
| Rate fo<br>\$ <mark>1</mark><br>Total cl | r TEST:<br>50.00 per<br>harge \$ <mark>151</mark> 0 | hour in                         | 1 minutes increment<br>for 00:06 (hh:mm) | 3                                         | . Click S      | ave                     |              |           |          |                                                                                                    |
| 📔 4. N                                   | ow shows                                            | as                              |                                          |                                           |                |                         |              |           |          |                                                                                                    |
| Subject In:                              | surance Claim for                                   | Flood Damage                    |                                          | TEST                                      | required       | Jue date<br>■ 30/09/202 | 2 🚔 🗸        |           |          |                                                                                                    |
| -                                        | Time entered                                        | User                            | Notes                                    | Time sp                                   | ent Charo      | e Invoice               | d? Work      | order # W | 0 Status | Repair Maint, #                                                                                                    |
| Date entered                             |                                                     |                                 |                                          |                                           |                |                         |              |           |          |                                                                                                    |
| Date entered<br>2022-09-30               | 04:21 PM                                            | TEST                            | Discussing parameters of in              | nsur 00:02                                | 4.33           | No                      |              |           |          |                                                                                                    |

In the Accounting > Invoice Management Fees, in the preview screen, the time charging is cumulative -

| Management Fees to be Invoiced for<br>AUGUST 2022 |                                           |                |        |                 |                    |  |
|---------------------------------------------------|-------------------------------------------|----------------|--------|-----------------|--------------------|--|
| Plan no.<br>Code                                  | Main address<br>Fee description           | Detail Quantit | / Rate | Billing<br>unit | Total<br>(inc.GST) |  |
| 2222                                              | Abbey Road Studios, 22 Penny Lane, LIVERP | OOL NSW 2170   |        |                 |                    |  |
| TIMECH                                            | Time charging                             | 1              | 19.33  | time cost       | 19.33              |  |
| ARC                                               | Archive Storage Fee                       | 1              | 10.00  | month           | 10.00              |  |
| STD                                               | Standard Management Fee                   | 1              | 100.00 | month           | 100.00             |  |

#### To Make a Change To a Time Charge That Has Been Invoiced.

You would need to edit in some other manner, suggestions are here -

- If the charge was short, and a larger figure needs to be charged you can go to the Diary Item and add a charge as per this article https://kb.rockend.com/help/time-charging-in-strata-master
- if the Owners Corporation was overcharged, you can provide them with a refund by transferring funds to the trust account and receipting to the Management Fees account that you use for this purpose.
  Refer to Configure > Management Fees > click on time Charge fee. You can see the account number to refund.

| 510       | otanaara managementin ee                  | 100.00        | monun          | 100 |   |
|-----------|-------------------------------------------|---------------|----------------|-----|---|
| TIMECH    | Time charging                             | 0.01          | time cost      |     |   |
| WORK      | Prepare and Issue Work Orders             | 1.65          | each           |     | ~ |
| <         |                                           |               |                |     | > |
| Read Only |                                           |               |                |     |   |
| Code      | Description of Service                    | Rate          | Billing unit   |     |   |
| TIMECH    | Time charging                             |               | 0.01 time cost |     | • |
| Expense   | 154500 AdminManagement FeesAdditional Ser | vices - Admin | •              |     |   |
|           | Include in transaction based fees         |               |                |     |   |
| Revenue   |                                           |               | ~              |     |   |

| 😢 Receipting                                                                                                    |                                                                                                    |                                                                |                                         |                          | - • •                               |  |  |  |
|----------------------------------------------------------------------------------------------------|----------------------------------------------------------------------------------------------------|----------------------------------------------------------------|-----------------------------------------|--------------------------|-------------------------------------|--|--|--|
| 📼 🔊 💷 🎍                                                                                                    | 🔤 🄄 🕎 🖳 Receipting into bank account: Rockend Strate Management - General Trust                     |                                                                |                                         |                          |                                     |  |  |  |
| Levy                                                                                                    | or Owner Invoice                                                                                    | Other Receipt                                                  | to Owners Corporation                   |                          | Trust Ledger                        |  |  |  |
| GST registered owners of<br>Enter Plan No. of Street IT<br>Strata Plan 444<br>Discussion 1 Junes<br>ST LEONARDS NSW<br>C Investment redemption<br>C Reland GST<br>C Insuence claim<br>C Other receipt type | aporation selected<br>Jame or Body Coporate Nan<br>2005<br>C Al account<br>Account 104600 / Account | ts C Revenue accounts<br>nin-Management Fees-Additional Servic | er-Admin 💽 Group                        |                          | -                                   |  |  |  |
| Receipt details                                                                                                    |                                                                                                    |                                                                |                                         | _1(                      |                                     |  |  |  |
| Total amount 72.00                                                                                                    | Payer                                                                                               | Time Charge refund                                             |                                         | Banked                   | 🗌 Charge fees for manual receipting |  |  |  |
| GST amount 6.55                                                                                                    | Description                                                                                         |                                                                |                                         | 03/10/2022 💌             |                                     |  |  |  |
| Cheque details<br>Cheque amount<br>Bank                                                                                                    | Cheque no.                                                                                          | Drawer<br>Branch                                               |                                         | BSB ·                    |                                     |  |  |  |
| Note: When you have comple                                                                                                    | eted entering your manual rei                                                                       | eipts for cash and/or cheques you must fi                      | nalise those receipts in the Accounting | > Banking screen and pro | duce your deposit slip(s).          |  |  |  |

## Other Useful Links

https://kb.rockend.com/help/sm-top-tips-strata-master-top-tip-105-charge-time-as-a-management-fee

03/10/2022 7:44 pm AEDT